# EASTWESTBANK

# *business*Bridge<sup>®</sup>Premier Business Online Banking User Guide

Token Activation & SureKey Enrollment

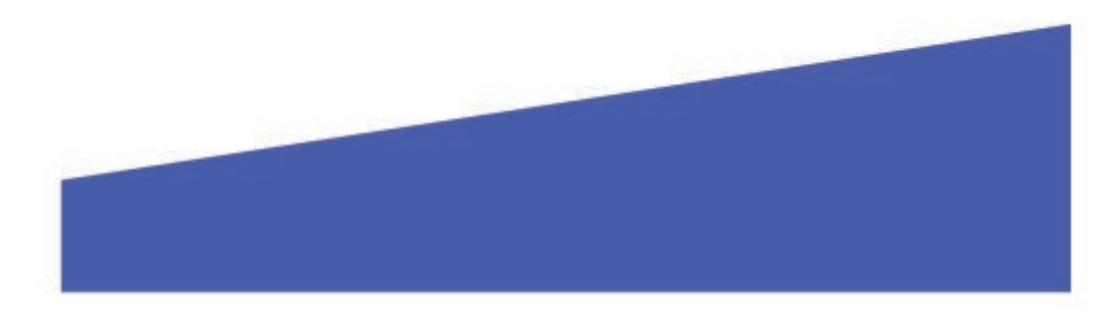

### Contents

| Payment Approval                   | 3 |
|------------------------------------|---|
| Security Passcode Delivery Options | 3 |
| Nobile Token App Activation        | 4 |
| Handheld Token Activation          | 6 |
| SureKey Enrollment                 | 8 |

### Payment Approval

As an additional layer of authentication, the Approver will need to enter a unique numeric "Security Passcode" to submit the payment to the bank. The Approver is confirming that the payment information is accurate and the company is instructing the bank to process the payment.

**Key Points:** 

- Verify all payment information are accurate prior to entering the Security Passcode. The payment is immediately sent to the bank for systematic processing. Payments may leave the bank within minutes after submission.
- The system will only prompt for your Security Passcode during the final step of approving of the payment.
- Security Passcodes are valid for a short period of time. You cannot use an "expired" or reuse a previous passcode.

#### Security Passcode Delivery Options

We provide various options for customers to attain their "Security Passcode". Your company had selected one of these options during enrollment.

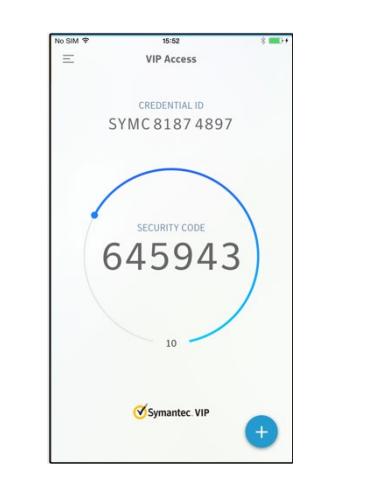

Mobile Token App (aka Soft Token)

Øsymantec.

Handheld Token

| Taut Manager |  |
|--------------|--|

4:24 PM

0

Use 733953 to authorize you

<u>88-761-3967</u> if you ct fraud.

Il Verizon LTE

Surekey

<0

SureKey Receive your security passcode via voice call or text message

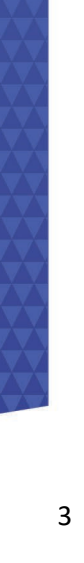

#### Mobile Token App Activation

1

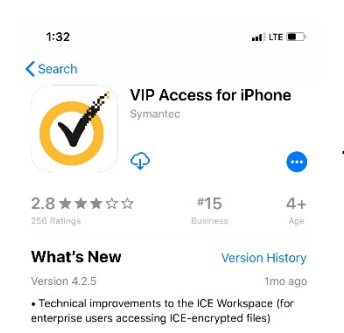

#### Preview

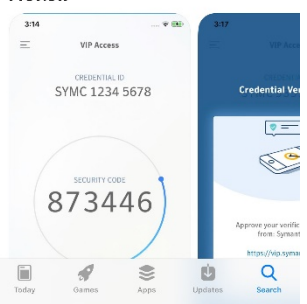

In your mobile device's authorized App store, search for "**VIP Access**" and download. The process to search and download the app may vary depending on your mobile device.

Provided is sample snapshot of the app within the App store, this image may vary depending on your device and periodically update.

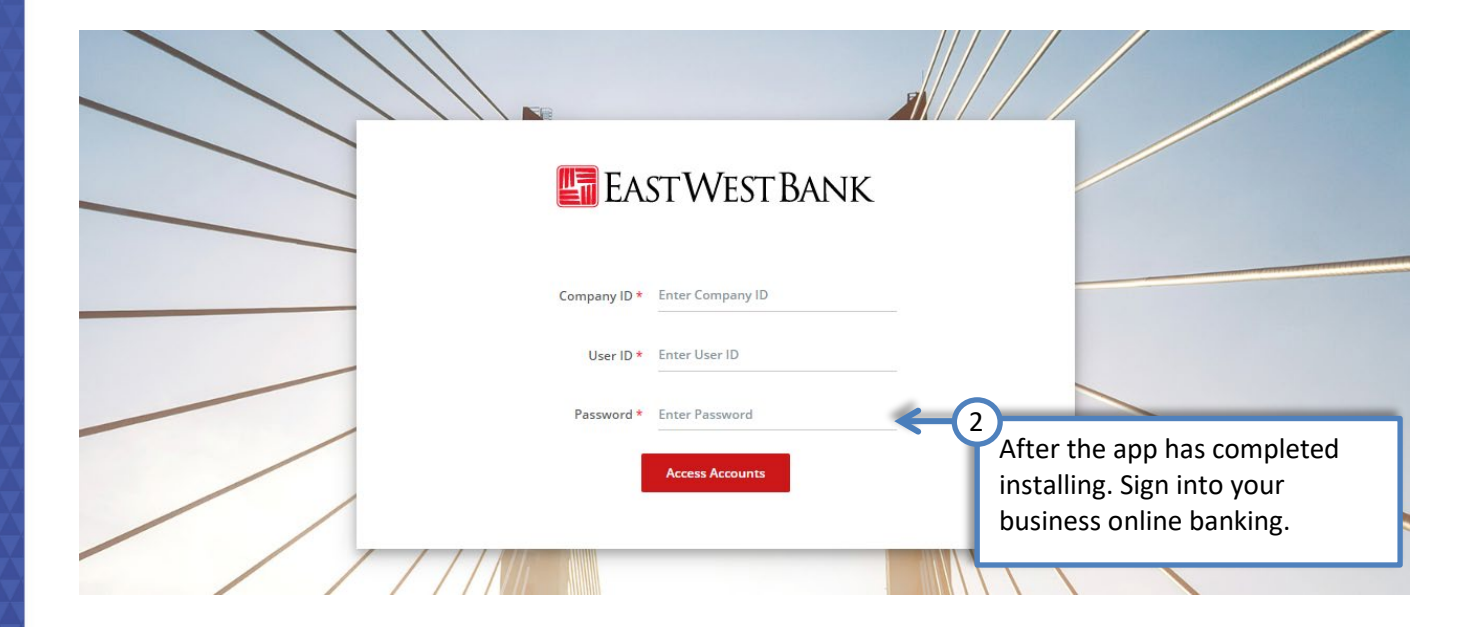

#### Please note: if you do not see the "Activate Token" link, please contact us for assistance.

|                                                                                       | Daylight Time)                                                                                                    |                                                                                                    |                                                      |                             | Alerts | 19 Approva                                                         | Is 0 Log Of     |
|---------------------------------------------------------------------------------------|----------------------------------------------------------------------------------------------------|----------------------------------------------------------------------------------------------------|------------------------------------------------------|-----------------------------|--------|--------------------------------------------------------------------|-----------------|
| <b>nusiness</b> Bridge®Premier                                                        |                                                                                                    | EASTWE                                                                                                    | st Bank                                              |                             |        |                                                                    | Welcome,        |
| ACCOUNTS                                                                              | .≁ PAYMENTS≁                                                                                                    | TRANSFERS ← C                                                                                                    | HECK SERVICES 🔻                                      | REPORTS -<br>Manage Widgets | ADM    | ALERTS & MESS/<br>View Alerts<br>Manage Alert So<br>Manage Alert D | AGES            |
| ACCOUNT BALANCES                                                                      |                                                                                                    | All Accounts                                                                                                    | - 58<br>25                                           | BALAN                       | ICES ( | OTHER SETTING<br>Change Passwor<br>Manage Banks                    | S & PREFERENCES |
| Checking A<br>QWERTY Trade                                                            | No Informatio                                                                                                    | Accessible Balance *                                                                                                    | te Token                                             | 3                           | As     | Activate Token                                                     | screen          |
|                                                                                       |                                                                                                    |                                                                                                    |                                                      | •                           |        |                                                                    |                 |
| QWERTY Operations                                                                     | 1,490,133.74 USD<br>As Of 07/10/2019 13:52                                                                                                    | 1,490,133.74 USD<br>As Of 07/10/2019 13:5                                                                                                    | 2                                                    |                             |        | Î                                                                  |                 |
| QWERTY Operations QWERTY Payroll                                                      | 1,490,133.74 USD<br>As 0f 07/10/2019 13:52<br>2,033,613.66 USD<br>As 0f 07/10/2019 13:52                                                                                       | 1,490,133.74 USD<br>As Of 07/10/2019 13:5<br>2,033,613.66 USD<br>As Of 07/10/2019 13:5                                                                                         | 2 <b>•</b>                                           |                             |        | <u>ش</u><br>Accounts                                               |                 |
| QWERTY Operations       QWERTY Payroll       QWERTY Residual                          | 1,490,133,74 USD<br>As 0f07/10/2019 13:52<br>2,033,613,66 USD<br>As 0f07/10/2019 13:52<br>4,768,748.02 USD<br>As 0f07/10/2019 13:52                                            | 1,490,133,74 USD<br>As Of 07/10/2019 13:5<br>2,033,613,66 USD<br>As Of 07/10/2019 13:5<br>4,768,748.02 USD<br>As Of 07/10/2019 13:5                                            | 2 <b>*</b><br>2 <b>*</b><br>2 <b>*</b>               |                             |        | Accounts                                                           |                 |
| QWERTY Operations       QWERTY Payroll       QWERTY Residual       QWERTY In Clearing | 1,490,133.74 USD<br>As 0107/10/2019 13:52<br>2,033,613.66 USD<br>As 0107/10/2019 13:52<br>4,768,748.02 USD<br>As 0107/10/2019 13:52<br>250,066.81 USD<br>As 0107/10/2019 13:52 | 1,490,133,74 USD<br>As Of 07/10/2019 13.5<br>2,033,613,66 USD<br>As Of 07/10/2019 13.5<br>4,768,748.02 USD<br>As Of 07/10/2019 13.5<br>250,066,81 USD<br>As Of 07/10/2019 13.5 | 2 <b>*</b><br>2 <b>*</b><br>2 <b>*</b><br>2 <b>*</b> |                             | QV     | VERTY O                                                            | 84.16%<br>3.17% |

Open the VIP App on your mobile device

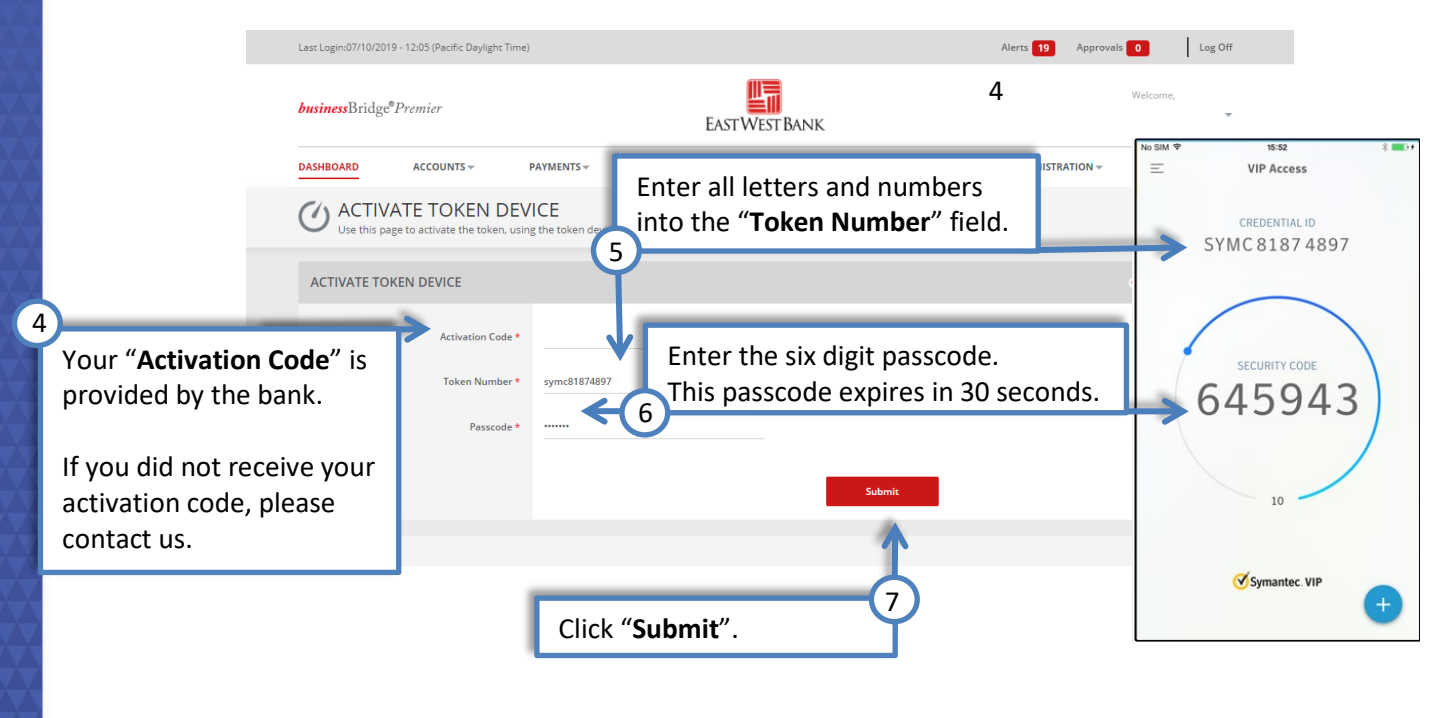

Successful Submit The token has been activated successfully.

~

## Handheld Token Activation

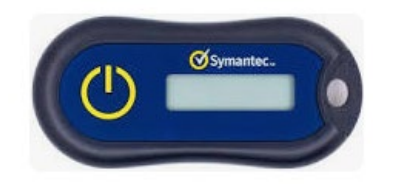

The bank will send you an authorized handheld token. Please contact us if you have not received your token.

|         | 2                     |                          |
|---------|-----------------------|--------------------------|
| E I     | astWestBank           |                          |
| Company | ID * Enter Company ID |                          |
| User    | ID * Enter User ID    |                          |
| Passwo  | rd * Enter Password   |                          |
|         |                       | Log into online banking. |
|         |                       |                          |

Please note: if you do not see the "Activate Token" link, please contact us for assistance.

| Last Login:07/10/2019 - 12:05 (Pacific D    | aylight Time)                                   |                                                 | Alerts           | 19 Approvals 0 Log Off                                        |
|---------------------------------------------|-------------------------------------------------|-------------------------------------------------|------------------|---------------------------------------------------------------|
| <b>business</b> Bridge <sup>®</sup> Premier |                                                 | EAST WEST BANK                                  |                  | Welcome,                                                      |
| DASHBOARD ACCOUNTS                          | PAYMENTS                                        | TRANSFERS - CHECK SERVICES -                    | REPORTS - ADM    | ALERTS & MESSAGES                                             |
| 🕐 DASHBOARD                                 |                                                 |                                                 | + Manage Widgets | View Alerts<br>Manage Alert Settings<br>Manage Alert Delivery |
| ACCOUNT BALANCES                            |                                                 | All Accounts デジン                                | BALANCES         | OTHER SETTINGS & PREFERENCES                                  |
| Checking 🔺                                  | Ledger Balance 🔺                                | Accessible Balance * 🔺 🗛                        | ctions As        | Change Startup Screen                                         |
| QWERTY Trade                                | No Information                                  | Click on "Activate Tol                          | ken".            | Activate loken                                                |
| QWERTY Operations                           | 1,490,133.74 USD<br>As Of 07/10/2019 13:52      | 1,490,133.74 USD<br>As Of07/10/2019 13:52       |                  |                                                               |
| QWERTY Payroll                              | 2,033,613.66 USD<br>As Of 07/10/2019 13:52      | 2,033,613.66 USD<br>As Of 07/10/2019 13:52      |                  | Accounts                                                      |
| QWERTY Residual                             | 4,768,748.02 USD<br>As Of 07/10/2019 13:52      | 4,768,748.02 USD<br>As Of 07/10/2019 13:52      |                  |                                                               |
| QWERTY In Clearing                          | <b>250,066.81 USD</b><br>As Of 07/10/2019 13:52 | 250,066.81 USD<br>As Of 07/10/2019 13:52        |                  | WERTY O 84.16%                                                |
| QWERTY Operations for<br>Store#2            | 498,955.14 USD<br>As Of 07/10/2019 13:52        | <b>498,955.14 USD</b><br>As Of 07/10/2019 13:52 |                  | 2WERTY P 9.50%                                                |

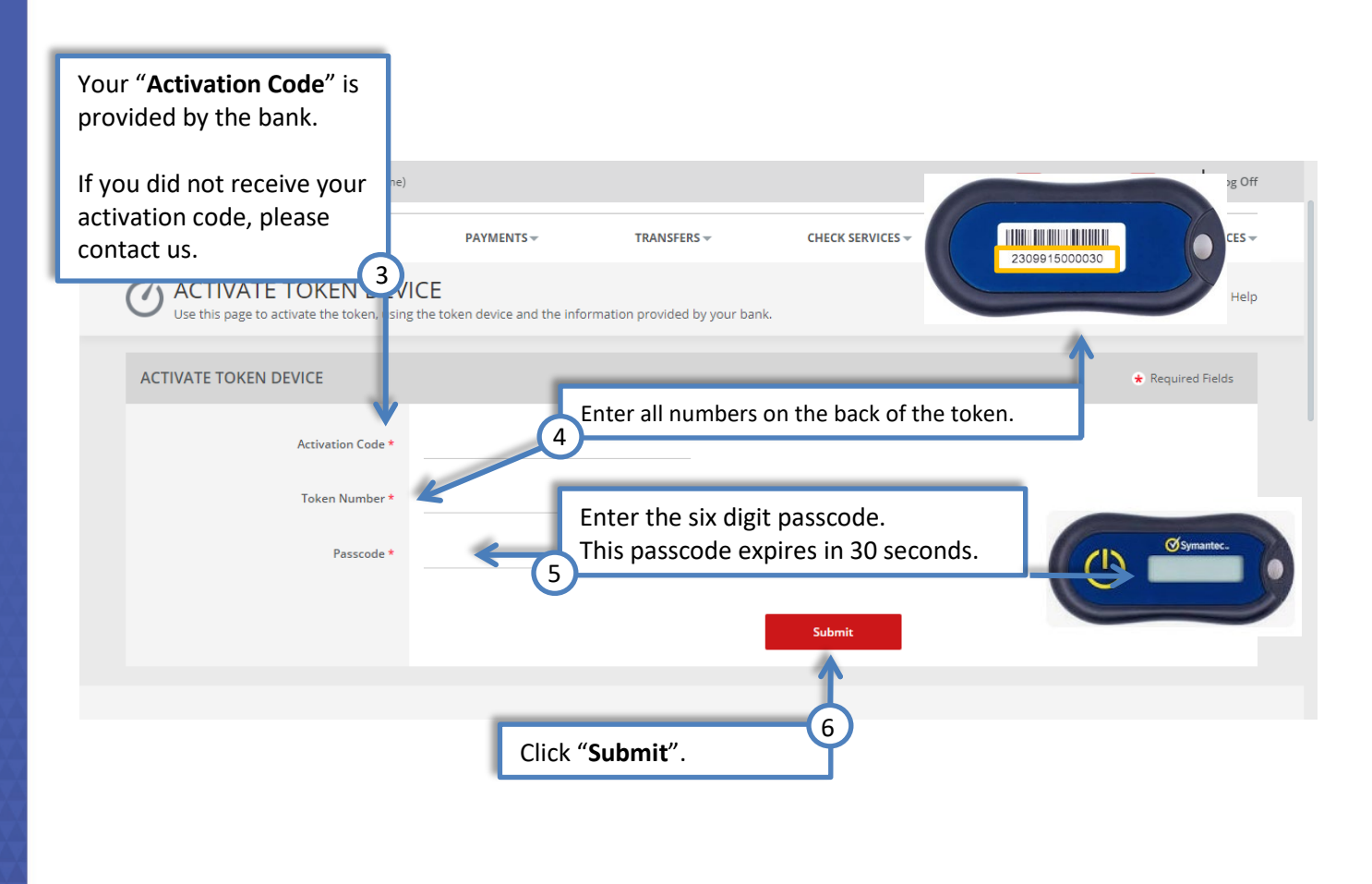

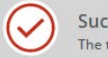

Successful Submit The token has been activated successfully.

SureKey Enrollment The below sample guides you through enrollment with text messages.

|                                       | EAST                                                                                                    | WESTBANK                                                                  |
|---------------------------------------|----------------------------------------------------------------------------------------------------|---------------------------------------------------------------------------|
|                                       |                                                                                                    | VVEST DAINK                                                               |
|                                       | Company ID * Entr                                                                                                    | er Company ID                                                             |
|                                       | company to a since                                                                                                    |                                                                           |
|                                       | User ID * Entr                                                                                                    | er User ID                                                                |
|                                       | Password * Ente                                                                                                    | er Password                                                               |
|                                       | Ac                                                                                                    | Log into online banking.                                                  |
| //                                    | //////                                                                                                    |                                                                           |
|                                       | Last Login:07/10/2019 - 16:10 (Pacific Daylight Time)                                                                                              | Alerts 3 Approvals 6 Log Off                                              |
|                                       | <b>business</b> Bridge <sup>®</sup> Premier                                                                                                    | Welcowe,<br>EAST VEST BANK                                                |
|                                       | ACCOUNTS - PAYMENTS -                                                                                                    | CHECK SERVICES - REPORTS - ADMINISTRATION - OTHER SERVICES -              |
|                                       | SUREKEY ENROLLMENT                                                                                                    |                                                                           |
|                                       | Very access and a loss analysis for the enveloper in Secritica, Very and access in Se                                                              |                                                                           |
|                                       | Too groep period has expired to the enromment in survey. Too must enrom in so<br>make sure you have your mobile phone in hand, and click "Enroll". |                                                                           |
|                                       |                                                                                                    | Click "Enroll" or use the drop down<br>menu and select "SureKey Profile". |
|                                       |                                                                                                    |                                                                           |
| Last Login:07/10/2019 - 16:10 (Pacifi | c Daylight Time)                                                                                                    | Alerts 3 Approvals 0 Log Off                                              |
| <b>business</b> Bridge®Premier        | EASTWEST BANK                                                                                                    | Welcome,                                                                  |
| DASHBOARD ACCO                        | UNTS - PAYMENTS - CHECK SERVICES -                                                                                                    | REPORTS - ADMINISTRATION - OTHER SERVICES -                               |
| Use this page to set up yo            | OLLMENT<br>our Personal Code                                                                                                    | 💭 Refresh 📑 Print                                                         |
| PERSONAL CODE                         |                                                                                                    | Enter a personal code (similar to an ATM pin).                            |
|                                       | Create a Personal Code * Enter Personal Code                                                                                                    | Inis code should not be shared with others.                               |
|                                       | Confirm Personal Code * Re-Enter Personal Code                                                                                                    | _                                                                         |
| PHONE                                 |                                                                                                    |                                                                           |
|                                       | Mobile 310-123-4567                                                                                                    |                                                                           |
|                                       | Primary Not Available                                                                                                    | These phone number and email fields are entered into the                  |
|                                       | Secondary Not Available<br>Email                                                                                                    | Administrator to update to your preferred phone numbers.                  |
|                                       |                                                                                                    |                                                                           |
|                                       |                                                                                                    | Cancel Continue                                                           |
|                                       | Click "Continu                                                                                                    | e" 4                                                                      |
|                                       |                                                                                                    |                                                                           |

| _         |                                                                                                    | 16:10 (Pacific Daylight Time,                                                                                                    |                                                                                                    |                                                                                                    |                                                                 | Alasta 2                                                                                                    | Approvals                                                                           | Log Off                              |                                                     |                                                                                                    |
|-----------|----------------------------------------------------------------------------------------------------|----------------------------------------------------------------------------------------------------|----------------------------------------------------------------------------------------------------|----------------------------------------------------------------------------------------------------|-----------------------------------------------------------------|----------------------------------------------------------------------------------------------------|-------------------------------------------------------------------------------------|--------------------------------------|-----------------------------------------------------|----------------------------------------------------------------------------------------------------|
|           | Last Login:07/10/2019 - 1                                                                                                    |                                                                                                    |                                                                                                    |                                                                                                    |                                                                 | Alerts 3                                                                                                    | Approvais                                                                           | Log off                              |                                                     |                                                                                                    |
|           | <b>business</b> Bridge <sup>®</sup> Pr                                                                                                    | remier                                                                                                    |                                                                                                    | EASTWEST BANK                                                                                                    | K                                                               |                                                                                                    | Welcome                                                                             | -                                    |                                                     |                                                                                                    |
|           | DASHBOARD                                                                                                    | ACCOUNTS                                                                                                    | PAYMENTS -                                                                                                    | CHECK SERVICES -                                                                                                    | REPORTS -                                                       | ADMINISTRATION                                                                                                | - OTHER                                                                             | SERVICES -                           |                                                     |                                                                                                    |
|           | SUREKE<br>Use this page t                                                                                                    | Y ENROLLMEN                                                                                                    | NT<br>eKey Code                                                                                                    |                                                                                                    |                                                                 |                                                                                                    |                                                                                     |                                      |                                                     |                                                                                                    |
|           | Step 1 of 2                                                                                                    |                                                                                                    |                                                                                                    | _                                                                                                    |                                                                 | ele et "Teuti                                                                                                 |                                                                                     | -                                    |                                                     |                                                                                                    |
|           |                                                                                                    | Reques                                                                                                    | st a one-time SureKey Code vi                                                                                                    | a* O Text Message                                                                                                    | < <u>−</u> 5                                                    | elect <b>Text</b>                                                                                             | viessage                                                                            |                                      |                                                     |                                                                                                    |
|           |                                                                                                    |                                                                                                    | Mobile                                                                                                    | Voice                                                                                                    |                                                                 |                                                                                                    |                                                                                     |                                      |                                                     |                                                                                                    |
|           |                                                                                                    |                                                                                                    | WOBIR                                                                                                    | e 310-123-4567                                                                                                    |                                                                 |                                                                                                    |                                                                                     |                                      |                                                     |                                                                                                    |
|           | ADDITIONAL INI                                                                                                    | FORMATION                                                                                                    |                                                                                                    |                                                                                                    |                                                                 |                                                                                                    |                                                                                     |                                      |                                                     |                                                                                                    |
|           | By selecting one of<br>for more details.                                                                                                    | the contact channels you                                                                                                    | are providing a one-time auth                                                                                                    | orization for us to send you a Sure                                                                                                    | eKey Code. For text message                                     | es, standard and other rate                                                                                   | i may apply. Contact yo                                                             | ur carrier                           |                                                     |                                                                                                    |
|           |                                                                                                    |                                                                                                    |                                                                                                    | Cancel Send                                                                                                    | d Code                                                          | 6 Click "                                                                                                    | Send Cod                                                                            | e".                                  |                                                     |                                                                                                    |
|           |                                                                                                    |                                                                                                    |                                                                                                    |                                                                                                    |                                                                 | $\mathbf{\overline{\mathbf{V}}}$                                                                              |                                                                                     |                                      |                                                     |                                                                                                    |
|           | Last Logio 07/10/2010 - 16-10                                                                                                    | ) (Pacific Davlight Time)                                                                                                    |                                                                                                    |                                                                                                    |                                                                 | Alertr 2 Ann                                                                                                  | rovals 0                                                                            | Log Off                              |                                                     |                                                                                                    |
|           | Last Login.07710/2013 - 10/10                                                                                                    | (Pacific Dayight Hitle)                                                                                                    |                                                                                                    | <b>#</b>                                                                                                    |                                                                 | Alers 3 Ap                                                                                                    | Welcome                                                                             | 205 011                              |                                                     |                                                                                                    |
|           | businessBridge®Premi                                                                                                    | ier                                                                                                    |                                                                                                    | EACT WECT BANIK                                                                                                    |                                                                 |                                                                                                    | Welcome,                                                                            | Ŧ                                    | Il Verizon LTE                                      | 4:16 PM                                                                                                    |
|           |                                                                                                    |                                                                                                    |                                                                                                    | EAST WEST DAINK                                                                                                    |                                                                 |                                                                                                    |                                                                                     |                                      |                                                     | 269-265>                                                                                                    |
|           | DASHBOARD                                                                                                    | ACCOUNTS -                                                                                                    | PAYMENTS 🗸                                                                                                    | CHECK SERVICES -                                                                                                    | REPORTS -                                                       | ADMINISTRATION -                                                                                              | OTHER SER                                                                           | /ICES 👻                              |                                                     | 289-265 ><br>Text Message<br>Today 4:16 PM                                                                                                    |
|           |                                                                                                    |                                                                                                    | PAYMENTS -                                                                                                    |                                                                                                    |                                                                 | administration -                                                                                              | other ser                                                                           | /ICES <del>~</del>                   | Surekey:<br>Use 36800                               | 289-265 ><br>Text Message<br>Today 4:16 PM                                                                                                    |
| er your p | DASHBOARD<br>CA SUREKEY E<br>personal code                                                                                                    |                                                                                                    | PAYMENTS ~                                                                                                    | CHECK SERVICES -<br>You should h<br>your passcod                                                                                                    | REPORTS -<br>have received<br>de. Enter the                     | administration -<br>d a text mes<br>e six digit pa                                                            | other ser<br>ssage with<br>sscode.                                                  | //CES ~                              | Surekey:<br>Use 36800<br>Call 888-7(<br>suspect fra | 289-269 ><br>Text Message<br>Today 4 18 PM<br>to complete<br>enrollment.<br>1-3967 if you<br>id.                                                                                                    |
| er your p | DASHBOARD<br>CA SUREKEY E<br>Deersonal code<br>Step 2 of 2                                                                                                    | ACCOUNTS -<br>INROLL MENT<br>Iny Surekey                                                                                                    | PAYMENTS -<br>Code                                                                                                    | CHECK SERVICES -<br>You should h<br>your passcod                                                                                                    | REPORTS -<br>have received<br>de. Enter the                     | administration -<br>d a text mes<br>e six digit pa                                                            | other ser<br>ssage with<br>sscode.                                                  | VICES +                              | Surekey:<br>Use 36800<br>Call 838-74<br>suspect fra | 289-266><br>Text Message<br>Today 416 PM<br>to complete<br>enrollment.<br>1-3967 if you<br>d.                                                                                                    |
| er your p | DASHBOARD<br>CA SUREKEY E<br>Dersonal code<br>Step 2 of 2                                                                                                    | ACCOUNTS -<br>INROLL MENT<br>bry SureKey                                                                                                    | PAYMENTS ~                                                                                                    | CHECK SERVICES -<br>You should h<br>your passcod                                                                                                    | REPORTS -<br>nave received<br>de. Enter the                     | administration -<br>d a text mes<br>e six digit pa                                                            | other ser                                                                           |                                      | Surekey:<br>Use 36800<br>Call 888-74<br>suspect fra | 289-2693<br>Tert Message<br>Today 4 10 PM<br>to complete<br>enrollment.<br>1–3967 if you<br>id.                                                                                                    |
| er your p | DASHBOARD<br>CA SUREKEY E<br>Deersonal code<br>Step 2 of 2                                                                                                    | ACCOUNTS -<br>INROLLMENT<br>Iny SureKey<br>7<br>Personal Code                                                                                                    | PAYMENTS ~<br>Code<br>You have 2:56 remaining ur                                                                                                    | CHECK SERVICES -<br>You should h<br>your passcod                                                                                                    | REPORTS -<br>have received<br>de. Enter the                     | Administration -<br>d a text mes<br>e six digit pa<br>Click " <b>Sul</b>                                      | other ser<br>asage with<br>sscode.                                                  | Λ.CES →                              | Surekey:<br>Use 36800<br>Call 888-72<br>suspect fra | 28=263><br>Ter Mesage<br>Today 416 PM<br>4 to complete<br>enrollment.<br>1-3967 if you<br>id.                                                                                                    |
| er your p | DASHBOARD                                                                                                    | ACCOUNTS ~<br>INROLL MENT<br>In y SureKey<br>Personal Code •<br>SureKey Code •                                                                                                    | PAYMENTS -<br>Code<br>You have 2:56 remaining un                                                                                                    | CHECK SERVICES -<br>You should h<br>your passcod                                                                                                    | REPORTS -<br>have received<br>de. Enter the                     | d a text mes<br>e six digit pa                                                                                | other ser<br>ssage with<br>sscode.                                                  |                                      | Surekey:<br>Use 36800<br>Call 985-77<br>suspect fra | 289-263 )<br>Test Message<br>Today 418 PM<br>to complete<br>enrollment.<br>1-3967 if you<br>d.                                                                                                    |
| er your p | DASHBOARD<br>CALSUREKEY E<br>Deersonal code<br>Step 2 of 2                                                                                                    | ACCOUNTS -<br>Pry SureKey<br>Personal Code +<br>SureKey Code +                                                                                                    | PAYMENT5 ~                                                                                                    | CHECK SERVICES -<br>You should h<br>your passcod                                                                                                    | REPORTS -<br>nave received<br>de. Enter the                     | ADMINISTRATION -<br>d a text mes<br>e six digit pa<br>Click " <b>Suk</b><br>Submit                            | other ser<br>ssage with<br>sscode.                                                  | nces →                               | Call B83-27<br>Suspect fra                          | Text Message                                                                                                    |
| er your p | DASHBOARD<br>CA SUREKEY E<br>Deersonal code                                                                                                    | ACCOUNTS +<br>IN SUITE AND SUITE AND SU                                                                                                    | PAYMENTS ~<br>Code<br>You have 2:56 remaining ur                                                                                                    | CHECK SERVICES -<br>You should h<br>your passcod                                                                                                    | REPORTS -<br>nave received<br>de. Enter the                     | ADMINISTRATION -<br>d a text mess<br>e six digit pa<br>Click " <b>Suk</b><br>Submit                           | other ser<br>ssage with<br>sscode.                                                  |                                      | Surekey:<br>Use 36800<br>Call 888-77<br>Suspect fra | Text Message                                                                                                    |
| er your p | DASHBOARD<br>CALSUREKEY E<br>Deersonal code<br>Step 2 of 2                                                                                                    | ACCOUNTS +<br>IN SUIRKEY<br>Personal Code *<br>SuireKey Code *                                                                                                    | PAYMENTS ~<br>Code<br>You have 2:56 remaining ur                                                                                                    | CHECK SERVICES -<br>You should h<br>your passcod<br>I the SureKey Code expires                                                                                       | REPORTS -<br>nave received<br>de. Enter the                     | ADMINISTRATION -<br>d a text mess<br>e six digit pa<br>Click " <b>Suk</b><br>Submit                           | other ser<br>ssage with<br>sscode.                                                  |                                      | Surekey:<br>Use 36800<br>Call 885-77<br>suspect fra | 282-264<br>Tan Masay<br>Tan Masay<br>Tan Masay<br>Tan Masay<br>Tan Masay<br>Tan Masay<br>Tan Masay<br>Tan Masay<br>Tan Masay<br>Tan Masay<br>Tan Masay                                                                                                    |
| er your p | DASHBOARD<br>CALL SUREKEY E<br>DECISIONAL CODE<br>Step 2 of 2<br>Last Login:07/10/2019-16:1                                                                                           | ACCOUNTS -<br>Try SureKey<br>Personal Code *<br>SureKey Code *                                                                                                    | PAYMENTS -<br>Code<br>You have 2:56 remaining ur                                                                                                    | CHECK SERVICES -<br>You should h<br>your passcod<br>I the SureKey Code expires<br>Cancel                                                                             | REPORTS +                                                       | ADMINISTRATION -<br>d a text mes<br>e six digit pa<br>Click "Suk<br>Submit                                    | other ser<br>ssage with<br>sscode.<br>omit".                                        | Log Off                              | Surekey:<br>Use 36800<br>Call 885-77<br>suspect fra | Text Message                                                                                                    |
| er your p | DASHBOARD                                                                                                    | ACCOUNTS -<br>TY SUREKEY<br>TY SUREKEY<br>Personal Code -<br>SureKey Code -                                                                                                    | PAYMENTS ~                                                                                                    | CHECK SERVICES -<br>You should h<br>your passcod<br>I the SureKey Code expires<br>Cancel                                                                             | REPORTS -<br>lave received<br>de. Enter the<br>9<br>Resend Code | ADMINISTRATION -<br>d a text mess<br>e six digit pa<br>Click "Sub<br>Click "Sub<br>Submit                     | other ser<br>ssage with<br>sscode.<br>omit".                                        | Log Off                              | Call 888-74<br>suspect fra                          | Text Message                                                                                                    |
| er your p | DASHBOARD                                                                                                    | ACCOUNTS -<br>INROLLMENT<br>Try SureKey<br>Personal Code •<br>SureKey Code •<br>SureKey Code •                                                                                                    | PAYMENTS ~                                                                                                    | CHECK SERVICES -<br>You should h<br>your passcod<br>I the SureKey Code expires<br>Carred<br>Carred<br>Carred<br>Carred<br>Carred<br>CARRENT BANK<br>CHECK SERVICES - | REPORTS -                                                       | ADMINISTRATION -<br>d a text mess<br>e six digit pa<br>Click "Sub<br>Submit<br>Alera 2 Ap                     | other ser<br>ssage with<br>sscode.<br>pmit".<br>provals 0<br>Welcome.               |                                      | Surekey:<br>Use 36800<br>Call 888-75<br>Suspect fra | Text Message                                                                                                    |
| er your p | DASHBOARD                                                                                                    | ACCOUNTS -<br>INROLLMENT<br>Iny SureKey<br>Personal Code -<br>SureKey Code -<br>SureKey | PAYMENTS ~                                                                                                    | CHECK SERVICES -<br>You should h<br>your passcod<br>I the SureKey Code expires<br>Cancel<br>Cancel<br>Cancel<br>Cancel<br>CHECK SERVICES -                           | REPORTS ~                                                       | ADMINISTRATION -<br>d a text mess<br>e six digit pa<br>Click "Sub<br>Submit<br>Alere 2 Ap<br>ADMINISTRATION - | other ser<br>ssage with<br>sscode.<br>omit".<br>welcome.<br>other ser               | Log Off                              | Surekey:<br>Use 36800<br>Call 888-77<br>Suspect fra | Text Message<br>Taxi Message<br>Taxing 15 m2<br>to complete<br>complete<br>comple |
| er your p | DASHBOARD<br>Step 2 of 2<br>Step 2 of 2<br>Less Logm:07/10/2019 - 16:1<br>business Bridge® Prem<br>DASHBOARD<br>OSUREKEY<br>SUREKEY PROFILE                                           | ACCOUNTS -<br>Personal Code •<br>SureKey Code •<br>SureKey Code •                                                                                                    | PAYMENTS ~                                                                                                    | CHECK SERVICES -<br>You should h<br>your passcod<br>I the SureKey Code expires<br>Cancel<br>Cancel<br>Cancel<br>CARCEL                                               | REPORTS -                                                       | ADMINISTRATION -<br>d a text mess<br>e six digit pa<br>Click "Sub<br>Submit<br>Alers 2 A<br>ADMINISTRATION -  | other ser<br>asage with<br>sscode.<br>omit".<br>welcone,<br>other ser<br>c) refresh | Log Off                              | Surekey:<br>Use 36800<br>Call 888-74<br>Suspect fra | Text Message                                                                                                    |
| er your p | DASHBOARD<br>Step 2 of 2<br>Step 2 of 2<br>Last Login:07/10/2019 - 16:11<br>businessBridge®Preme<br>DASHBOARD<br>Cick on the links I<br>SUREKEY PROFILE                               | ACCOUNTS -<br>INROLLMENT<br>Iny SureKey<br>Personal Code -<br>SureKey Code -<br>SureKey | PAYMENTS -<br>Code<br>You have 2:56 remaining ur<br>PAYMENTS -<br>Our SureKey details.                                                                                                    | CHECK SERVICES ~<br>You should h<br>your passcod<br>I the SureKey Code expires<br>Carred<br>Carred<br>Carred<br>CHECK SERVICES ~                                     | REPORTS                                                         | ADMINISTRATION -<br>d a text mess<br>e six digit pa<br>Click "Sub<br>Submit<br>Alere 2 Ap<br>ADMINISTRATION - | other ser<br>ssage with<br>sscode.<br>omit".<br>Welcome<br>Other ser                | Log Off<br>VICES ~                   | Surekey:<br>Use 36800<br>Call 888-27<br>Suspect fra | Text Message                                                                                                    |
| er your p | DASHBOARD<br>Coersonal code<br>Step 2 of 2<br>Step 2 of 2<br>Lest Logen07/10/2019 - 16:1<br>businessBridge®Prem<br>DASHBOARD<br>CO SUREKEY<br>Click on the links I<br>SUREKEY PROFILE | ACCOUNTS -<br>INROLLMENT<br>Iny SureKey<br>Personal Code ·<br>SureKey Code ·<br>SureKey Code ·<br>Code ·<br>SureKey Code ·<br>SureKey Code ·<br>SureKey Code ·<br>SureKey Code ·<br>SureKey Code ·<br>SureKey Code ·<br>SureKey Code ·<br>SureKey Code ·<br>Personal Code ·<br>SureKey Code ·<br>SureKey Code ·<br>SureKey Code ·<br>SureKey Code ·<br>Personal Code ·<br>SureKey Code ·<br>SureKey Code ·<br>Personal Code ·<br>SureKey Code ·<br>Personal Code ·<br>SureKey Code ·<br>Personal Code ·<br>SureKey Code ·<br>Personal Code ·<br>SureKey Code ·<br>SureKey Code ·<br>Personal Code ·<br>SureKey Code ·<br>Personal Code ·<br>SureKey Code ·<br>Personal Code ·<br>SureKey Code ·<br>Personal Code ·<br>SureKey Code ·<br>Personal Code ·<br>Personal Code ·<br>Per          | PAYMENTS -  Code  Automatical Status  Key Status  Automatical Status  Automatical Stat | CHECK SERVICES -<br>You should h<br>your passcod<br>I the SureKey Code expires<br>Cancel<br>Cancel<br>Cancel<br>CHECK SERVICES -<br>CHECK SERVICES -                 | REPORTS                                                         | ADMINISTRATION -<br>d a text mess<br>e six digit pa<br>Click "Suk<br>Submit<br>Alera 2 Ap<br>ADMINISTRATION - | OTHER SER                                                                           | Log Off VICES - Print                | Surekey:<br>Use 36800<br>Call 885-77<br>Suspect fra | Text Message                                                                                                    |
| er your p | DASHBOARD                                                                                                    | ACCOUNTS -<br>Personal Code •<br>SureKey Code •<br>SureKey Code •<br>ACCOUNTS -<br>PROFILE<br>Delow to change any of yo<br>Sure<br>PROFILE<br>Delow to change any of yo<br>Sure<br>SureKey Terms and O                                                                                                    | PAYMENTS - Code Result of the second of the second of the  | CHECK SERVICES -<br>You should h<br>your passcod<br>I the SureKey Code expires<br>Cancel<br>Cancel<br>CANCEL<br>CHECK SERVICES -                                     | REPORTS ~                                                       | ADMINISTRATION -<br>d a text mess<br>e six digit pa<br>Click "Sub<br>Submit<br>Alere 2 Ap<br>ADMINISTRATION - | other ser<br>ssage with<br>sscode.<br>omit".<br>Welcome,<br>Other ser<br>() Refresh | Arces -<br>Log Off<br>Print<br>Print | Surekey:<br>Use 36800<br>Call 888-77                | Text Message                                                                                                    |

You are now enrolled to receive your Security Passcode via text messages.